# Honeywell

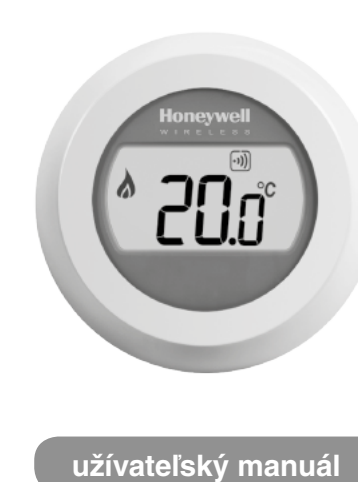

### Uvedenie do prevádzky

Hneď, ako uvediete Honeywell Round do prevádzky, objaví sa na obrazovke počas niekoľkých sekúnd nesledujúce informácie:

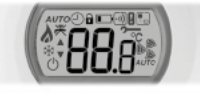

Všetky segmenty

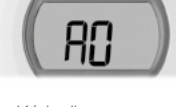

Kód mikroprocesoru (tu je uvedený príklad)

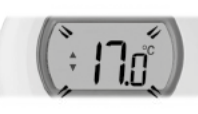

nastavená teplota (bliká)

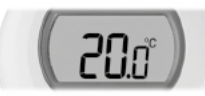

aktuálna teplota (tu je uvedený príklad)

# Izbová teplota

Termostat nepretržite meria izbovú teplotu v miestnosti kde sa nachádza a zobrazuje ju na displeji..

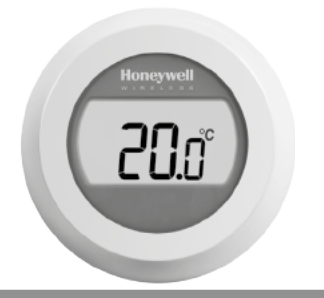

# Kontrola nastavenej teploty

Na displeji sa zobrazuje aktuálna izbová teplota.

Nastavenú teplotu môžete skontrolovať tak, že otočíte otočné koliesko doľava alebo doprava o jeden "klik". Nastavená teplota začne blikať na displeji. Po piatich sekundách sa opäť objaví izbová teplota.

Upozornenie: Pri prvom uvedení do prevádzky je teplota nastavená na 17°C. Po výpadku prúdu sa aktivizuje vždy posledná nastavená teplota.

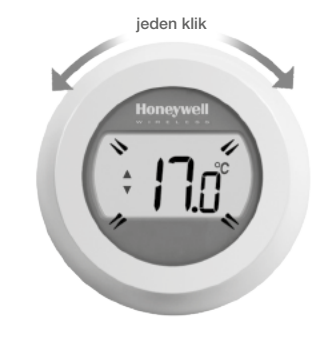

### Zmena nastavenej teploty

Na displeji sa zobrazuje aktuálna izbová teplota.

Ak chcete mať v izbe teplejšie alebo chladnejšie, môžete zmeniť nastavenie žiadanej teploty. Zmenu dosiahnete otočením kolieska termostatu. Pri každom "kliknutí" doľava teplotuznížite o pol stupňa, a pri každom "kiknutí" doprava teplotu o pol stupňa zvýšite.

Nastavená teplota bliká na displeji. Pri želanej teplote pustite otočné koliesko. Po piatich sekundách sa na displeji objaví opäť izbová teplota. Termostat upraví teplotu v izbe čo možno najpresnejšie na práve nastavenú teplotu.

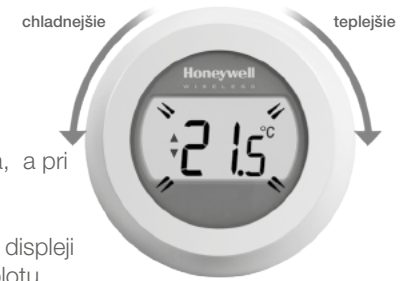

## Zníženie teploty v noci

V prípade neprítomnosti a v noci je najlepšie nastaviť termostat na nižšiu teplotu. Takto šetríte energiu. Vo všeobecnosti odporúčame zníženie maximálne o 5 °C. Na základe výkonu vykurovania a miery izolácie prestoru je možné znížiť teplotu aj o inú hodnotu.

#### Vymeňte batérie

Keď sa na obrazovke zobrazí symbol **I**, musíte vymeniť batérie. Odstráňte kryt / otočné kolečko, vyberte termostat zo zadného krytu a vyberte vybité batérie. Vložte nové batérie a potom termostat umiestnite späť na uchytenie.

Pozor: Vybité batérie nevyhadzujte do komunálneho odpadu, ale odovzdajte ich ako špeciálny odpad.

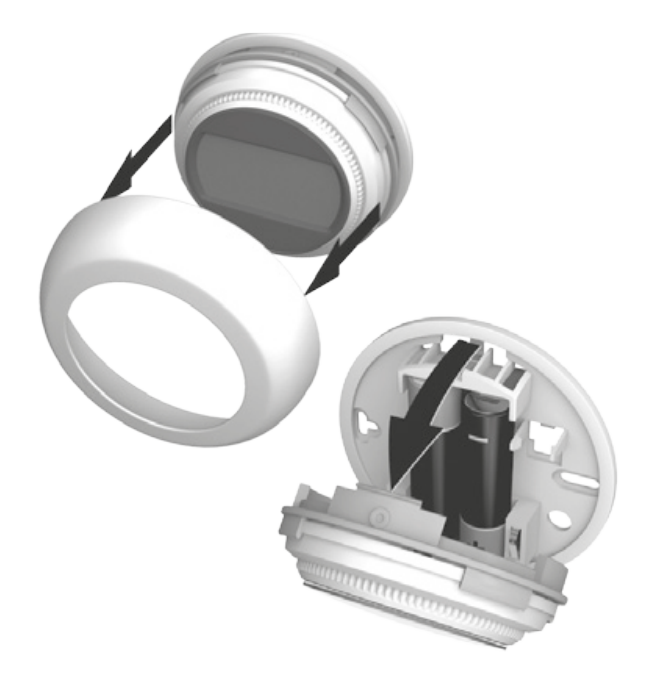

#### Symboly na displeji

| <b>*</b> | Indikátor nastavovania teploty<br>Zobrazí sa pri nastavovaní žiadanej teploty.                                                               |
|----------|----------------------------------------------------------------------------------------------------|
|          | <b>Požiadavka na teplo</b><br>V miestnosti je treba kúriť. Váš zdroj tepla (kotol) by sa mal v krátkej dobe zapnúť.                          |
| •)))     | <b>Spojenie s reléovou jednotkou</b><br>Váš termostat úspešne nadviazal spojenie s reléovou jednotkou na ovládanie zdroja tepla (kotla).     |
| ·        | <b>Spojenie s internetovou bránou</b><br>Váš termostat úspešne nadviazal spojenie s internetovou bránou slúžiacou na diaľkový prenos údajov. |

#### Poruchy

|      | Slabé batérie                         | Ak sa na displeji zobrazí indikátor slabých batérií, je potrebné vymeniť batérie.<br>Pozri časť: Výmena batérií.                                                                                                    |
|------|---------------------------------------|----------------------------------------------------------------------------------------------------|
|      | Termostat<br>bez prúdu                | Pokiaľ je displej termostatu tmavý ztnamená to že napájanie termostatu zlyhalo. Skontrolujte, či bola odstránená ochranná fólia z batérií. Prípadne vymeňte batérie. Pozri časť: Výmena batérií.                                                       |
| •))) | Porucha<br>bezdrôtovej<br>komunikácie | Ak bliká tento infikátor, termostat stratil spojenie s reléovou jednotkou na ovládanie zdroja tepla<br>(kotol). Skontrolujte napájanie reléovej jednotky alebo silu rádiového signálu. Pokiaľ to problém<br>nevyrieši, kontaktujte svojho inštalatéra. |
| ~    | Termostat je<br>nefunkčný             | Tento symbol signalizuje že termostat je poškodený a už nepracuje nefunkčný správne.<br>Termostat je potrebné vymeniť.                                                                                                    |

#### Spojenie Vášho termostatu s RFG100 internetovou bránou

Ak chcete ovládať Váš termostat Round na diaľku cez mobilné zariadenia, alebo chcete nastaviť časové programy, je nevyhnutné použiť Honeywell RFG100 internetovú bránu (predávaná zvlášť) a spárovať ju s termostatom. Pre spárovanie týchto dvoch zariadení postupujte podľa pokynov v návode na ištaláciu pre RFG100. Na príslušnom kroku párovania nasledujte tieto kroky pre pripojenie Vášho termostatu:

- 1. Stlačte a držte dotykovú zónu pod displejom vpravo po dobu 10 sekúnd pre aktivovanie párovacieho režimu.
- 2. Krátko stlačte dotykovú zónu pod displejom vpravo ešte raz pre vyslanie párovacieho signálu. Symboly 🔊 a 🖡 budú blikať pokiaľ nebude párovanie úspešne dokončené.
- 3. Ak je signál správne prijatý rozsvieti sa zelená 🔊 LED dióda so symbolom na bráne, pre potvrdenie úspešného párovania.
- 4. Po spárovaní sa na niekoľko sekúnd na displeji termostatu zobrazí číslo zodpovedajúce sile signálu. 1 znamená slabý signál a 5 signál najsilnejší. Potom sa na displeji objaví izbová teplota a symbol ···) pre potvrdenie spojenia medzi Internetovou bránou a termostatom.

5. Pokračujte podľa pokynov v návode na inštaláciu RFG100 Internetovej brány, kde sa dozviete ako si vytvoriť online účet a ako a kde stiahnuť aplikáciu do Vášho mobilného zariadenia.

#### Honeywell s.r.o. Mlynské Nivy 71

P.O.BOX 75 820 07 Bratislava

Tel. +421 2 322 622 11 www.honeywell.sk

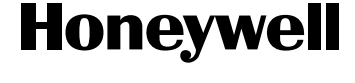

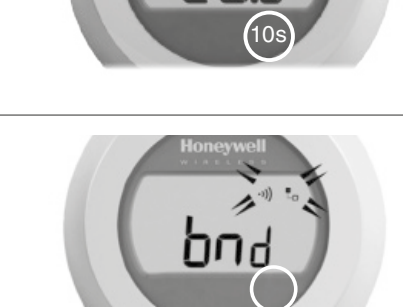

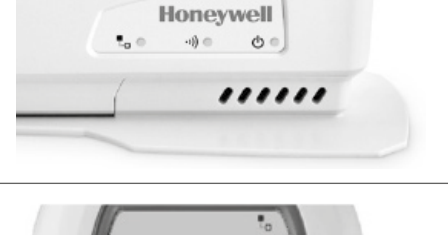

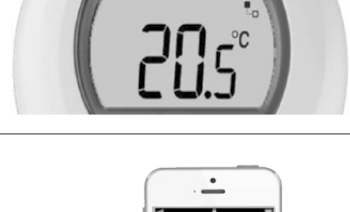

HOME

20.0

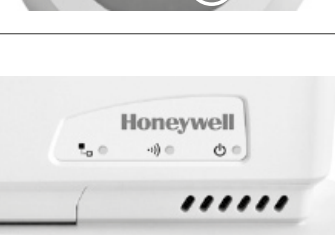